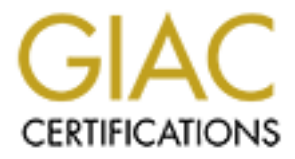

# **Global Information Assurance Certification Paper**

# Copyright SANS Institute Author Retains Full Rights

This paper is taken from the GIAC directory of certified professionals. Reposting is not permited without express written permission.

# Interested in learning more?

Check out the list of upcoming events offering "Securing Windows and PowerShell Automation (Security 505)" at http://www.giac.org/registration/gcwn

# Martin A. Golias 246 Airport Road Johnstown, PA 15904

# Phone 814-534-8879 Practical T1 Track Parliament Hill, Ottawa

The purpose of this paper is to demonstrate practical methods to secure file servers and company services. It is in not meant to be a complete or final set of rules or procedures in that network security is an ever developing set of techniques of hackers and network administrators.

I plan on using some of the techniques learned at the SANS Parliament Hill classes and additional information acquired from the Internet and in particular Microsoft to demonstrate a working knowledge of steps necessary to implement and research security techniques.

#### **Outline of practical demonstrations**

Section 1.

Prepare for Recovery: Emergency repair Disks

Section 2

Limiting information to anonymous users in Exchange

Section 3

**Security Event Auditing** 

Section 4

**Service Packs** 

Section 5

SYN Floods

#### Section 6

**Setting Security Policies** 

### Section 1 Prepare for recovery: Emergency repair disks

The ability to recover from a hacker exploit or other disaster is essential. While tape backups are critical not all of them can save/restore the boot sector and the Master Boot Record. It is essential that a set of Emergency repair disks be prepared, updated frequently and stored in a safe place.

From the Run line execute the following command.

| Run  | <u>1 ×</u>                                                                                              |   |
|------|----------------------------------------------------------------------------------------------------|---|
| 2    | Type the name of a program, fuller, document, or<br>Internet recource, and Windows will open it for you |   |
| Open | rdsk./s                                                                                                 |   |
|      | OK Centel Browse                                                                                        | 0 |

The system will save the current configuration

Next you will be asked if your want to create the Emergency Repair Disk. Click on Yes. The floppy that you are using will be formatted. Click on OK.

You are then instructed to store the ERD in a safe place. Click on OK.

The command above contains the /s switch in order to have a current copy of the SAM database. Without the /s switch only the administrator and guest account OF THE ORIGINAL INSTALLATION are copied to the ERD.

In addition to the ERD disk created for each file server the following disks are also necessary.

An Emergency NT Boot Disk

Three bootable setup disks with a current copy of Setupdd.sys on the second disk if your file server is at Service Pack 6 or later.

Finally you should have a MS-DOS boot disk such as a Windows 98 emergency Boot Disk with utilities such as FDISK, FORMAT, Partition Magic and CD-ROM and tape drivers.

Reference: SANS Parliament Hill 2000 manual page 57.

## Section 2

#### Limiting information accessible to anonymous users in Exchange

Microsoft Exchange, by default, allows anonymous users to search the Exchange Global Address List with an LDAP (The Lightweight Directory Access Protocol) client like Microsoft Outlook Express. Due the incredible amount of data that can be input into the exchange client, information can be acquired and used for social engineering to gain access to unauthorized information.

#### Steps in limiting the access of information to LDAP users is as follows:

At the Exchange server launch the Microsoft Exchange Administrator.

Highlight Configuration on left panel.

Double Click on DS Site Configuration on the right panel.

| 🐏 Microvoft Exchange Adhrinive ator       |                                           | -               | E ×          |
|-------------------------------------------|-------------------------------------------|-----------------|--------------|
| The Tail week Taols "Airces Leas          |                                           |                 |              |
|                                           | محادة الادائج المراجباتين كاحجا           | 20 201          |              |
|                                           |                                           | <u>3. 91</u>    |              |
| Server LTEXCHANGE in Site LT - Configurat | in .                                      |                 | X            |
| 🍋 DEC Estheringes                         | Disclar flam, A                           | Y it st         |              |
| 29 Richard Sink View                      | TOL A M 17                                | 6/ 0/00 0 56 AH | -            |
| 🕈 🞑 okter:                                | 🖼 Addes to                                | 1/17.00 551 AH  | -            |
| 🕞 🔁 Globa Armana in                       | 🥥 Connectory                              | 77 7770 5 57 AH | - H          |
| 1 0 LT                                    | 🖏 Lievog Bulévier                         | 6/ 0/00 0 56 AH | 0 H          |
| E 🔕 Completori                            | 🗐 Hontos                                  | 1/17/0 551 AH   |              |
| 10 Bang and                               | 😡 Frank                                   | 57 7/10 - 17 CM | - H.         |
|                                           | 💼 Sa-az                                   | 5/1720 C 65 4H  | - H          |
|                                           | [2] D. withologication                    | 71 7 ILES AH    |              |
|                                           | 💝 ki u - në në 5 e fudiyatir              | 57 T/T0 5 55 4H | - 10         |
|                                           | 🕌 Hita Sto Cong. resor                    | 5/11/10/5/55/4H | - H          |
|                                           | 🚮 Sire Adamating                          | 754 - 2500 AM   |              |
|                                           | 🧏 Site Encline Cantigeration              | 84 0/00 0 58 AH | - Hill       |
|                                           |                                           |                 | - H.         |
|                                           |                                           |                 |              |
|                                           |                                           |                 |              |
|                                           |                                           |                 | - 10         |
|                                           |                                           |                 | 18           |
|                                           |                                           |                 |              |
|                                           |                                           |                 | - 10         |
|                                           |                                           |                 | 18           |
|                                           |                                           |                 |              |
|                                           |                                           |                 |              |
|                                           |                                           |                 | 2 H I        |
|                                           |                                           |                 |              |
|                                           | han an an an an an an an an an an an an a |                 | <del>.</del> |
| L                                         |                                           |                 | 6            |
|                                           |                                           |                 |              |
| 12 Up polity                              |                                           |                 | k.           |
| 🍓 Start 📲 🕬 Kar - pa - A 🔯 Necrosoft E    | inh 🚉 kasa s Naido no 🛛 🛃 to fa ca        | ula 😽 🕹         | 6-v          |

After clicking on the DS Site Configuration Properties screen, click on the Attributes Tab.

| DS Site Configuration Properties                                                   | ×                              |  |
|------------------------------------------------------------------------------------|--------------------------------|--|
| Offine Address Book Custom Attributes<br>General Felmissions Office Address Book   | Attributes  <br>Echedule       |  |
| DS Site Configuration                                                              |                                |  |
| Display name. Diff. #= Conngurshop                                                 |                                |  |
| Directory name: Site-DSA-Contic                                                    |                                |  |
| Garbage collection interval (houro): 2<br>Anunyi lous access<br>Anunyi lous access | -                              |  |
| Baseword:                                                                          |                                |  |
| _ionim Password                                                                    |                                |  |
| Created Home ote: LT<br>6/10/00 5:58 AM 6/                                         | Lac: motified<br>2700-5:55 4 4 |  |
| CK Careal Apply                                                                    | Нор                            |  |

In the example that I am using, authenticated requests to the Exchange directory have the ability to view all of the attributes.

| DS Site Configuration Properties                                                      | ×                                                                                                    |
|---------------------------------------------------------------------------------------|----------------------------------------------------------------------------------------------------|
| General   Fermissions<br>Office Addisory Book  <br>IDS Site Confid                    | Office Address Book Behedule                                                                                                    |
| Configure:<br>Anonymitus requests<br>Colliner restation                               | Show altributes for:<br>All nather opients<br>Actent messages from<br>Address                                                                                                    |
| Check the attributes which will be available to authenticated LOAF directory requests | Admoster Line Admoster Admoster Admoster Allow out of other messages Allow out of other Allow out of other Admoster Admoster Adm |
| <u>ск</u>                                                                             |                                                                                                    |

Then, with Anonymous requests highlighted, check or uncheck the information attributes that you want the anonymous user to be able to access.

| DS Site Contiguration Properties                                                      | ×                                                                                     |  |  |  |
|---------------------------------------------------------------------------------------|---------------------------------------------------------------------------------------|--|--|--|
| General   Fermissions<br>Offine Address Book                                          | Offine Address Book Echedule<br>Curto n Att Buter Attributes                          |  |  |  |
| 05 Site Conti                                                                         | guration                                                                              |  |  |  |
| Loni guro:<br>Anonympus requests<br>Authenticated requests<br>Intersite regination    | Show all butes for:                                                                   |  |  |  |
|                                                                                       | Address Inne                                                                          |  |  |  |
| Check the attributed which will be available<br>to anonymous LDAP directory requests. |                                                                                       |  |  |  |
|                                                                                       | Avvivlar Cohune nur ber<br>Businevs chune nur ber 2<br>Carl send on behelf of<br>Cign |  |  |  |
| СК                                                                                    | Careol Apoly Hop                                                                      |  |  |  |

In my example, I removed the ability of the LDAP users to view the users home phone number, address, first name, department, the persons manager, mobile phone number and any notes about the mail recipient and any other information that could allow an individual to be compromised by social engineering.

What is left would be the maximum I would want anonymous users to be able to view.

This same technique could be used to limit information for authenticated and to limit or augment Inter-site replication.

Reference: SANS Parliament Hill 2000 manual page 31.

### Section 3 Security Event Auditing

NT Server maintains three event logs to which entries are added – the System log the Applications log and the Security log. You can set up security auditing of numerous events to assist in tracking users access to various parts of the system.

Proper setting and monitoring the Audit Logs created by the Audit Policy administrators can keep watch on unauthorized access to files.

Steps in accomplishing this are as follows. Click on User Manager for Domains Highlight Policies Click on Audit

NOTE: The default setting for auditing is Do Not Audit.

| Audit Policy                                                                                                    |         |                   | ×                     |
|----------------------------------------------------------------------------------------------------|---------|-------------------|-----------------------|
| Domein: LAUREL1<br>Cl <u>D</u> o Nut Audit<br>Cl <u>D</u> orn These Lixents;                                                                                                    | Success | Leure             | OK.<br>Cancel<br>Llep |
| Logon and Logolf<br>Elicitht Object Access<br>Use of User Rights<br>User and Group Management<br>Security Policy Changed<br><u>Revials</u> Stoudowry and System<br><u>P</u> rocess Tracking |         | <u>रारायाय</u> रा |                       |

Once the events that you want to audit have been selected you can open the Event Viewer by going to:

Start

Programs

Administrative Tool (common)

Then scroll to the event that you want to investigate and double click.

In my example I wanted to verify that the Policy Change that I had chosen was logged and that the system was auditing for login failures.

| Date: 9/20/2000 E vent ID: 612<br>Time: 7:45:57 Source: Security<br><u>User:</u> Administrator Type: Success Audit<br>Computer: LTSERVER1 Category: Policy Change<br>Description:<br>Audit Policy Change:<br>New Policy:<br>Success Failurel<br>+ + System<br>+ + Logon/Logoff<br>- + Object Access<br>- + Privilege Use<br>- + Detailed Tracking<br>+ + Policy Change<br>+ + Account Management<br>Data:  Bytes  Words<br>Close Previous Next Help                                                                                                    | Date: 9/20/2000 Event ID: 612<br>Time: 7:45:57 Source: Security<br>User: Administrator Type: Success Audit<br>Computer: LTSERVER1 Category: Policy Change<br>Description:<br>Audit Policy Change:<br>New Policy:<br>Success Failure!<br>+ + Logon/Logoff<br>- + Object Access<br>- + Privilege Use<br>- + Detailed Tracking<br>+ + Account Management<br>Date: © Bytes © Words<br>Close Previous Next Help | Ate: 9/20/2000 Event ID: 612<br>ime: 7:45:57 Source: Security<br>Iser: Administrator Type: Success Audit<br>computer: LTSERVER1 Category: Policy Change<br>escription:<br>Audit Policy Change:<br>New Policy:<br>Success Failure<br>+ + Logon/Logoff<br>- + Dbject Access<br>- + Privilege Use<br>- + Detailed Tracking<br>+ + Account Management<br>Igte: Bytes C Words                                                                                                    |                                                     | Ľ        |
|----------------------------------------------------------------------------------------------------|----------------------------------------------------------------------------------------------------|----------------------------------------------------------------------------------------------------|-----------------------------------------------------|----------|
| Time:       7:45:57       Source:       Security         User:       Administrator       Type:       Success Audit         Computer:       LTSERVER1       Category:       Policy Change         Description:                                                                                                    | Time: 7:45:57 Source: Security User: Administrator Type: Success Audit Computer: LTSERVER1 Category: Policy Change Description: Audit Policy Change: New Policy: Success Failure  + + System + + Logon/Logoff - + Object Access - + Privilege Use - + Detailed Tracking + + Policy Change + + Account Management   Detailed Tracking  Close Previous Next Help                                             | ime: 7:45:57 Source: Security<br>[ser: Administrator Type: Success Audit<br>Category: Policy Change<br>Pescription:<br>Audit Policy Change:<br>New Policy:<br>Success Failure <br>+ + Logon/Logoff<br>- + Object Access<br>- + Privilege Use<br>- + Detailed Tracking<br>+ + Account Management<br>rate: ⓒ Bytes ⓒ Words<br>I Close Previous Next Help                                                                                                    | Date: 9/20/2000 Event ID: 612                       |          |
| User:       Administrator       Type:       Success Audit         Computer:       LTSERVER1       Category:       Policy Change         Description:                                                                                                    | User: Administrator Type: Success Audit<br>Computer: LTSERVER1 Category: Policy Change<br>Description:<br>Audit Policy Change:<br>New Policy:<br>Success Failure<br>+ + Logon/Logoff<br>- + Dbject Access<br>- + Privilege Use<br>- + Detailed Tracking<br>+ + Policy Change<br>+ + Account Management<br>✓<br>Dgtar ⓒ Bytes ⓒ Words<br>Close Previous Next Help                                           | Iser:       Administrator       Type:       Success Audit         Category:       Policy Change         Audit Policy Change: <ul> <li>Audit Policy Change:</li> <li>Success Failurel</li> <li>+</li> <li>+</li> <li>Logon/Logoff</li> <li>+</li> <li>Diject Access</li> <li>+</li> <li>+</li> <li>Doing/Logoff</li> <li>+</li> <li>+</li> <li>Doing/Logoff</li> <li>+</li> <li>+</li> <li>Doing/Logoff</li> <li>+</li> <li>+</li> <li>Policy Change</li> <li>+</li> <li>+</li> <li>Policy Change</li> <li>+</li> <li>+</li> <li>Policy Change</li> <li>+</li> <li>+</li> <li>Policy Change</li> <li>+</li> <li>+</li> <li>Policy Change</li> <li>+</li> <li>+</li> <li>Policy Change</li> <li>+</li> <li>+</li> <li>Policy Change</li> <li>+</li> <li>+</li> <li>Policy Change</li> <li>+</li> <li>+</li> <li>Policy Change</li> <li>+</li> <li>+</li> <li>Policy Change</li> <li>+</li> <li>+</li> <li>Account Management</li> <li>*</li> </ul> <li>*</li> <li>*</li> <li>*</li> <li>*</li> <li>*</li> <li>*</li> <li>*</li> <li>*</li> <li>*</li> <li>*</li> <li>*</li> <li>*</li> <li>*</li> <li>*</li> <li>*</li> <li>*</li> <li>*</li>                                                                                                    | Time: 7:45:57 Source: Security                      |          |
| Computer: LTSERVER1 Category: Policy Change  Description:  Audit Policy Change: New Policy: Success Failure + + System + + Logon/Logoff - + Object Access - + Privilege Use - + Detailed Tracking + + Policy Change + + Account Management  Data:   Data: Close Previous Next Help                                                                                                    | Computer: LTSERVER1 Category: Policy Change  Description:  Audit Policy Change:  New Policy:  Success Failure   + + System + + Logon/Logoff - + Object Access - + Privilege Use - + Detailed Tracking + + Account Management  Data:  Bytes C Words  Close Previous Next Help                                                                                                    | Computer: LTSERVER1       Category: Policy Change         Pescription: <ul> <li>Audit Policy Change:</li> <li>New Policy:</li> <li>Success Failurel</li> <li>+</li> <li>+</li> <li>Logon/Logoff</li> <li>+</li> <li>Detailed Tracking</li> <li>+</li> <li>+</li> <li>Policy Change</li> <li>+</li> <li>+</li> <li>Detailed Tracking</li> <li>+</li> <li>+</li> <li>Policy Change</li> <li>+</li> <li>+</li> <li>Policy Change</li> <li>+</li> <li>+</li> <li>Policy Change</li> <li>+</li> <li>+</li> <li>Policy Change</li> <li>+</li> <li>+</li> <li>Policy Change</li> <li>+</li> <li>+</li> <li>Policy Change</li> <li>+</li> <li>+</li> <li>Policy Change</li> <li>+</li> <li>+</li> <li>Policy Change</li> <li>+</li> <li>+</li> <li>Policy Change</li> <li>+</li> <li>+</li> <li>Policy Change</li> <li>+</li> <li>+</li> <li>Policy Change</li> <li>+</li> <li>+</li> <li>Account Management</li> <li>*</li> </ul> <li>*</li> <li>*</li> <li>*</li> <ul> <li>*</li> <li>*</li> </ul> <li>*</li> <ul> <li>*</li> <li>*</li> <li>*</li> <li>*</li> <li>*</li> <li>*</li> <li>*</li> <li>*</li> <li>*</li> <li>*</li></ul>                                                                                                    | User: Administrator Type: Success Audit             |          |
| Description:<br>Audit Policy Change:<br>New Policy:<br>Success Failure <br>+ + System<br>+ + Logon/Logoff<br>- + Object Access<br>- + Privilege Use<br>- + Detailed Tracking<br>+ + Policy Change<br>+ + Account Management<br>✓<br>Data:  Bytes Words<br>Close Previous Next Help                                                                                                    | Description:<br>Audit Policy Change:<br>New Policy:<br>Success Failure<br>+ + Logon/Logoff<br>- + Dbject Access<br>- + Privilege Use<br>- + Detailed Tracking<br>+ + Policy Change<br>+ + Account Management<br>✓<br>Dgta:  Bytes  Words                                                                                                    | Audit Policy Change:<br>New Policy:<br>Success Failure <br>+ + System<br>+ Logon/Logoff<br>- + Object Access<br>- + Privilege Use<br>- + Detailed Tracking<br>+ + Account Management<br>Interest Interest | Computer: LTSERVER1 Category: Policy Change         |          |
| Audit Policy Change:       ▲         New Policy:       Success Failure          +       +       System         +       +       Logon/Logoff         -       +       Object Access         -       +       Privilege Use         -       +       Privilege Use         -       +       Detailed Tracking         +       +       Policy Change         +       +       Account Management         ✓       Data:            Close       Previous       Next       Help                                                                                                    | Audit Policy Change: New Policy: Success Failure  + System + Logon/Logoff - H Dbject Access - H Privilege Use - H Detailed Tracking + Policy Change + Account Management                                                                                                    | Audit Policy Change: New Policy: Success Failure  + + System + + Logon/Logoff - + Object Access - + Privilege Use - + Detailed Tracking + + Policy Change + + Account Management                                                                                                    | Description:                                        |          |
| Success Failurel         +       +         +       +         Logon/Logoff         -       +         -       +         -       +         -       +         -       +         -       +         -       +         -       +         -       +         -       +         -       +         -       +         -       +         -       +         -       +         -       +         -       +         -       +         -       +         -       +         -       +         -       -         -       -         -       -         -       -         -       -         -       -         -       -         -       -         -       -         -       -         -       -         -       -         -       -         - | Success Failure          +       +         +       +         Logon/Logoff         -       +         Dietaled Tracking         +       +         Detailed Tracking         +       +         Policy Change         +       +         +       +         Policy Change         +       +         Account Management       ▼                                                                                   | Success Failure <br>+ + System<br>+ + Logon/Logoff<br>- + Object Access<br>- + Privilege Use<br>- + Detailed Tracking<br>+ + Policy Change<br>+ + Account Management ▼<br>I<br>I<br>I<br>Close Previous Next Help                                                                                                    | Audit Policy Change:                                | <b>_</b> |
| +       +       System         +       +       Logon/Logoff         -       +       Object Access         -       +       Privilege Use         -       +       Detailed Tracking         +       +       Policy Change         +       +       Policy Change         +       +       Account Management         ✓       Data: <ul> <li>Bytes</li> <li>Words</li> <li>Close</li> <li>Previous</li> <li>Next</li> <li>Help</li> </ul>                                                                                                    | + + System<br>+ Logon/Logoff<br>- + Object Access<br>- + Privilege Use<br>- + Detailed Tracking<br>+ + Account Management<br>▼<br>Deta: ● Bytes ● Words<br>▼<br>Close Previous Next Help                                                                                                    | + + System<br>+ + Logon/Logoff<br>- + Object Access<br>- + Privilege Use<br>- + Detailed Tracking<br>+ + Policy Change<br>+ + Account Management<br>▼<br>Pata: ● Bytes ● Words<br>Close Previous Next Help                                                                                                    | Success Failure                                     |          |
| + + Logon/Logott - + Object Access - + Privilege Use - + Detailed Tracking + + Policy Change + + Account Management                                                                                                    | + + Logon/Logoft - + Object Access - + Privilege Use - + Detailed Tracking + + Policy Change + + Account Management                                                                                                    | + + Logon/Logot<br>- + Object Access<br>- + Privilege Use<br>- + Detailed Tracking<br>+ + Policy Change<br>+ + Account Management<br>Pate:  Bytes  Words  Close Previous Next Help                                                                                                    | + + System                                          |          |
|                                                                                                    |                                                                                                    | <ul> <li>+ Object Access</li> <li>+ Privilege Use</li> <li>+ Detailed Tracking</li> <li>+ + Policy Change</li> <li>+ + Account Management</li> </ul>                                                                                                    | + + Logon/Logoff                                    |          |
|                                                                                                    |                                                                                                    | <ul> <li>+ Detailed Tracking</li> <li>+ Policy Change</li> <li>+ Account Management</li> </ul>                                                                                                    | - + Privilege Use                                   |          |
| + + Policy Change<br>+ + Account Management ✓<br>Data: ● Bytes ● Words   Close Previous Next Help                                                                                                    | + + Policy Change<br>+ Account Management  Date:  Bytes  Words  Close Previous Next Help                                                                                                    | + + Policy Change     + + Account Management      gata:      Bytes     Words      Close     Previous     Next     Help      Out                                                                                                    | - + Detailed Tracking                               |          |
| +     +     Account Management       D_ata:     ● Bytes     ● Words                                                                                                    | + +   Account Management     Data:     Bytes     Previous     Next     Help                                                                                                    | + + Account Management  Pata:   Bytes  Words   Close  Previous  Next Help                                                                                                    | + + Policy Change                                   |          |
| Data: © Bytes C Words    Close Previous Next Help                                                                                                    | Data: Bytes Vords                                                                                                    | Data:  Bytes                                                                                                    | + + Account Management                              | •        |
| Close Previous Next Help                                                                                                    | Close Previous Next Help                                                                                                    | Close Previous Next Help                                                                                                    | D <sub>ætar</sub> ♥ <u>B</u> ytes . ♥ <u>₩</u> ords |          |
| Close Previous Next Help                                                                                                    | Close Previous Next Help                                                                                                    | Close Previous Next Help                                                                                                    |                                                     | <b>A</b> |
| Close Previous Next Help                                                                                                    | Close Previous Next Help                                                                                                    | Close Previous Next Help                                                                                                    |                                                     |          |
| Close Previous Next Help                                                                                                    | Close Previous Next Help                                                                                                    | Close Previous Next Help                                                                                                    |                                                     |          |
| Close Previous Next Help                                                                                                    | Close Previous Next Help                                                                                                    | Close Previous Next Help                                                                                                    |                                                     | -        |
| Close <u>Previous</u> <u>Next</u> <u>H</u> elp                                                                                                    | Close Previous Next Help                                                                                                    | Close Previous Next Help                                                                                                    | ्<br>र                                              |          |
| Close <u>Previous Next</u> <u>H</u> elp                                                                                                    | Close <u>Previous Next</u> <u>H</u> elp                                                                                                    | Close <u>Previous Next</u> <u>H</u> elp                                                                                                    |                                                     |          |
| AND AND AND AND AND AND AND AND AND AND                                                                                                    | Shar hashing                                                                                                    | Shi Shirt                                                                                                    | Close <u>P</u> revious <u>N</u> ext <u>H</u> elp    |          |
|                                                                                                    |                                                                                                    |                                                                                                    |                                                     |          |
|                                                                                                    |                                                                                                    |                                                                                                    |                                                     |          |
|                                                                                                    |                                                                                                    |                                                                                                    |                                                     |          |
|                                                                                                    |                                                                                                    |                                                                                                    |                                                     |          |
|                                                                                                    |                                                                                                    |                                                                                                    |                                                     |          |
|                                                                                                    |                                                                                                    |                                                                                                    |                                                     |          |
|                                                                                                    |                                                                                                    |                                                                                                    |                                                     |          |
|                                                                                                    |                                                                                                    |                                                                                                    |                                                     |          |
|                                                                                                    |                                                                                                    |                                                                                                    |                                                     |          |
|                                                                                                    |                                                                                                    |                                                                                                    |                                                     |          |
|                                                                                                    |                                                                                                    |                                                                                                    |                                                     |          |
|                                                                                                    |                                                                                                    |                                                                                                    |                                                     |          |
|                                                                                                    |                                                                                                    |                                                                                                    |                                                     |          |

#### Event Detail for a successful Policy Change.

#### Event Detail for an unsuccessful login

| Event Deta                                            | il                                                                                                    |                                                     |                                               |                                                  | ×           |    |
|-------------------------------------------------------|----------------------------------------------------------------------------------------------------|-----------------------------------------------------|-----------------------------------------------|--------------------------------------------------|-------------|----|
| Date:<br>Time:<br><u>U</u> ser:<br>Co <u>m</u> puter: | 9/20/2000<br>7:06:36<br>NT AUTHORITY\S<br>LTSERVER1                                                                                  | SYSTE                                               | Event ID:<br>Source:<br>Type:<br>Category:    | 529<br>Security<br>Failure Audit<br>Logon/Logoff |             | 11 |
| Descriptior<br>[.ogon Fai                             | n:<br>Reason:<br>User Name:<br>Domain:<br>Logon Type:<br>Logon Process:<br>Authentication Pac<br>OFT_AUTHENTICA<br>Workstation Name: | Unkno<br>CGLES<br>KSecD<br>kage:<br>TION_F<br>\\LTM | wn user na<br>SSNER<br>DD<br>PACKAGE_Y<br>SU4 | me or bad passwo                                 | rd V        |    |
|                                                       | ose <u>P</u> revio                                                                                                    | us                                                  | Next                                          | <u>H</u> elp                                     | *<br>*<br>* |    |

Notes:

Because of the amount of logging required for my location I have increased the log file size from the default size of 512 KB for the Security log, System log and the Application log. Also, there is a small performance overhead factor for each audit check the system performs.

For auditing to be effective regular inspection of the logs is necessary.

Reference: Microsoft Windows NT Server Networking Guide.

## Section 4 Verify latest service pack from Microsoft

Microsoft Service packs are a collection of upgrades and patches for Microsoft servers. Many of the upgrades or patches are developed to fix security holes in the Microsoft NOS.

- 1. For each domain controller:
  - 1. Click Start, click Run.
  - 2. Type "Winver" and press enter.
  - 3. Note the Service Pack installed: <u>Revised Service Pack 6a</u>.

| About Window             | vs NT (R)                                                                                                    |
|--------------------------|----------------------------------------------------------------------------------------------------|
| MICROSOFT.<br>WINDOWS NI | Microsoft (R) Windows NT (R)<br>Version 4.0 (Build 1381: Service Pack 6)<br>Copyright (C) 1981-1996 Microsoft Corp.<br>Revised Service Pack 6a |
|                          | This product is licensed to:<br>MIS<br>DRS Laurel Technologies                                                                                 |
|                          | Memory Available to Windows NT: 261,480 KB                                                                                                    |
|                          | OK]                                                                                                    |

- 4. Click Start, point to Programs, and then click Windows NT Explorer.
- 5. Click the Winnt folder and then click the System 32 folder.
- 6. Right click on Schannel.dll, click Properties, click version tab and then view description.

| Schannel.dll Properties                                                                                                    |
|----------------------------------------------------------------------------------------------------|
| General       Version       Security         File version:       5.00.1877.1         Description:       TLS / SSL Security Provider (US and Canada         Convright:       Convright (C) Microsoft Corp. 1981-1998 |
| Other version information Item name: Value: Company Name Internal Name Language Original Filename Product Name Product Version                                                                                      |
| OK Cancel Apply                                                                                                    |

If these service packs were not up to the current version, access the Microsoft site and either download the entire service pack to keep on CD or do a live update. If you believe that there is a possibility of a root kit or other hacker materials it would be best to download the service pack in it's entirety and proceed with the service pack installation.

Finally, point the source path of the service pack updates to the update folder on the file server. This is to eliminate the re-application of the service pack each time that changes are made to the file server. Hive:HKEY\_LOCAL\_MACHINEKey:\Software\Microsoft\Windows NT\CurrentVersionValue Name:SourcePathValue Type:REG\_SZValue Data:<path to the distribution NT files.</td>

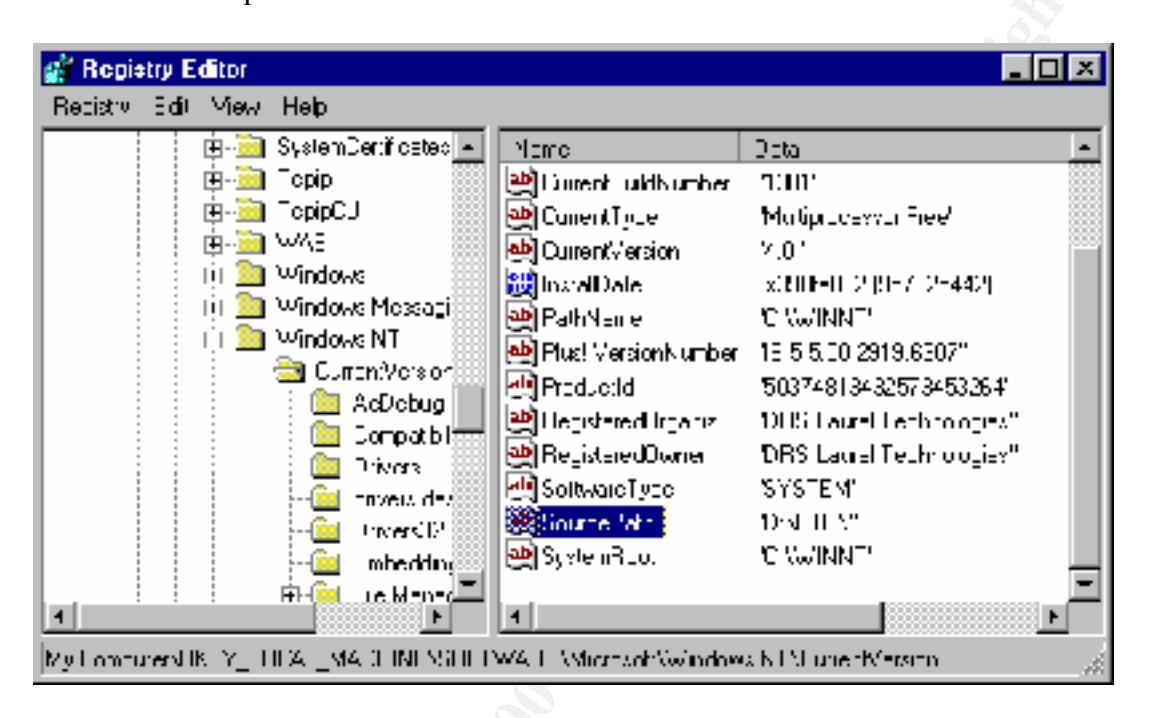

NOTE: The current service pack is NOT always recommended for a application specific server. The application ISS RealSecure is currently only tested and approved at Service Pack 5.

Reference: SANS Parliament Hill 2000 page 41.

### Section 5 Tuning TCP Parameter for SYN floods

A common DOS attach is a SYN flood. The following is a brief description of what a SYN flood is a Denial of Service attack.

**Technical Description:** A standard TCP connection is established by sending a SYN packet to the destination host. If the destination is waiting for a connection on the specified port, it will respond with a SYN/ACK packet. The initial sender then replies to the SYN/ACK with an ACK packet, and the connection is established. When the SYN/ACK is sent back to the source, a block of memory is allocated to hold information about the state of the connection that is currently being established. Until the final ACK is received or a timeout is reached, this block of memory sits unused, waiting for more information to be received from the source host. By sending numerous SYN packets to a host, the destination will exhaust the portion of memory it has on-hand to deal with opening connections. Legitimate connections will no longer be able to connect to the host. The flood of SYN packets can detect this situation without accompanying responses. It can be corrected by sending the destination RST packets that correspond to the initial SYNs. This results in the destination host freeing up that block of memory and making room for a new legitimate connection.

Why this is important: Most systems have a pre-defined limit of active TCP connections. Once this limit is reached, additional connections are ignored. A SYN Flood attack attempts to use up these connections and then leave them idle so that the victim station cannot accept any additional connections.

**How to remove this vulnerability:** You should consider upgrading your operating system version or applying a service patch. Many operating systems now have heuristics for terminating idle connections that prevent SYN Floods from locking out valid connections. You can also increase the default limit of connection buffers.

Available in Service Pack 5 and later is a registry value that can reduce the number of SYN-ACK retries.

From the Run command line type REGEDIT and click on OK.

When editing the Registry it is always advisable to export a copy of the Registry before making any changes. This will enable you to restore the Registry if there are any problems with the additional or changed Registry value.

Make a backup of you current Registry.

| Export Regist   | ry File           |      | 1 ×          | 1  |  |
|-----------------|-------------------|------|--------------|----|--|
| Savejn. 🗍       | 📸 (=xkt-p         | - 24 | 🗃 🛅 🗉        |    |  |
| 📕 My Lompul     | e.                |      |              |    |  |
| Network Na      | sighuo hood       |      |              |    |  |
| 📸 My Breicad    | 2                 |      |              |    |  |
|                 |                   |      |              |    |  |
|                 |                   |      |              |    |  |
| File n≘rre      | iecback           |      | <u>S</u> ave | \$ |  |
| Save as piper   | Bag shafian Filey | •    | Cancel       | 7  |  |
| Lisport lange   |                   |      |              |    |  |
| © AI            |                   |      |              |    |  |
| © Sected transh |                   |      |              |    |  |
|                 |                   |      |              |    |  |
|                 |                   |      | Y            |    |  |

Open REGEDT32 and make the following change to your registry.

| Add Value                   |                                  | ×                 |
|-----------------------------|----------------------------------|-------------------|
| <u>V</u> alue Name:         | SynAttackProtect                 |                   |
| <u>D</u> ata Type:          | REG_DWORD                        | ▼<br><u>H</u> elp |
|                             |                                  |                   |
|                             |                                  |                   |
| DWORD Editor                |                                  | ×                 |
| <u>D</u> ata:               |                                  | OK                |
| 2                           |                                  | Cancel            |
| Radix<br>C <u>B</u> inary ( | D D <u>e</u> cimal ⊙ He <u>x</u> |                   |

| 🔚 l leg    | istry L | ditor |                                                                                                    |                                                                     |                    |                                                                                                   |                                                                             |                                                                                                    |
|------------|---------|-------|----------------------------------------------------------------------------------------------------|---------------------------------------------------------------------|--------------------|---------------------------------------------------------------------------------------------------|-----------------------------------------------------------------------------|----------------------------------------------------------------------------------------------------|
| Faqistiy   | Edi.    | T ≞e  | View                                                                                                    | Seculty                                                             | Options            | Windler                                                                                           | Нөр                                                                         |                                                                                                    |
| <b>THE</b> | Y_I n   | CAL_  | малн                                                                                                    | NE on L                                                             | ncal Mar           | hine                                                                                              |                                                                             |                                                                                                    |
|            |         |       | stisos<br>Symt<br>Ti 28<br>Ti 28 | i4<br>F1f<br>.vent<br>.vont<br>num<br>rkage<br>rometei<br>2 Pers at | ×<br>              | Detellia<br>Domain<br>LinebleS<br>Forward<br>Hosthen<br>IPEheblir<br>NemeS:<br>Scarcht<br>SynAta: | eFat<br>RFG<br>Broat<br>Broat<br>Broat<br>ROUT<br>Broat<br>Strict<br>Strict | ERECI EXPANELISZ: SyStem Tradition<br>SZ: Machine nem<br>gillifers : REGI DYORD I U<br>Joacts I REGI DYORD I U<br>LGI SZ : Itservert<br>Ior : REGI DYORD I (<br>: REGI SZ: 14/160/211 tt 14/160/125 1014<br>EG_SZ: Infloch com<br>: sot : REGI DYORD I 0/2 |
|            |         | -     | <del>م</del> ا<br><mark>ص</mark> -                                                                                                    | ⊇Wirse<br>Erumen<br>I                                               |                    |                                                                                                   |                                                                             |                                                                                                    |
| 1          |         |       | - (#1) Si<br>- (22) -<br>- (22) - Vi                                                                                                    | i<br>Cîvero<br>Vi00 DE<br>Catilo Fr                                 | Ficgrøi<br>Progrøi | n Groups<br>ent                                                                                   |                                                                             |                                                                                                    |

| Hive:       | HKEY_LOCAL_MACHINE                                  |
|-------------|-----------------------------------------------------|
| Key:        | \System\CurrentControlSet\Services\Tcpip\Parameters |
| Value Name: | SynAttackProtect                                    |
| Value Type: | REG DWORD                                           |
| Value Data: | 2                                                   |

The Value Data of 2 reduces the AYN-ACK retries and also the full three-way handshake must complete before the afd.sys driver commits additional resources.

Reference: SANS Parliament Hill 2000 page 54. RealSecure on-line documentation.

#### Section 6 Setting Security Policies

User access to network resources – files, folders and devices – in NT Server is controlled in two ways: by assigning rights to a user that grant or deny access to certain objects and by assigning permissions to objects that specify who is allowed to use objects and under what conditions.

Rights generally authorize a user to perform certain system tasks such as logging on to a server, back up and restore data or modify printer options on a shared printer.

Proper setting of the User Rights Policy found in the User Manager for Domains is essential.

Properly setting the User Rights Policy can help in securing your network. If an intruder or a displaced network administrator can set up what is being audited and what user rights can be controlled the security of your network can be compromised.

Steps in accomplishing this are as follows.

Click on User Manager for Domains Highlight Policies Click on User Rights Check the box for Show Advanced User Rights.

| U≠er Rights Palicy                      | ×      |
|-----------------------------------------|--------|
| Doman LAUREL                            | OK.    |
| Bight Access this computer from nervors | lancel |
| <u>B</u> ant T.,                        | Нер    |
| Doman Admins                            |        |
| Doman Leors                             |        |
| Evelyone                                | Eqs.   |
|                                         | Bemove |
|                                         |        |
| ShowAdvanced Use Rights                 |        |

After you have accessed the above screen click on the **Right:** drop box and choose the rights that you want to modify.

For this example, use the drop down box to choose **Back up files and directories.** 

| User Rights Palicy                           | ×           |       |
|----------------------------------------------|-------------|-------|
| Opman LAUREL                                 | OK.         | 22    |
| Bight lines and directions                   | lancel      | .00   |
| <u>B</u> and TL.                             | <u>Н</u> ер |       |
| Administrators<br>Backup Decrators           |             | 8-17- |
| Ecryc: Operators                             | ≧dt         |       |
|                                              | Bemove      | S.    |
| <u>Show</u> Advanced Use Bi <sub>2</sub> h.v |             |       |

The rights that are granted to an individual or a group to back up files is very important because the backup operator must have access to all files in order to back them up.

As shown in the table below, from Microsoft, you only want **trusted** individuals or groups to be able to do this. Trusted groups for Domain: Lauel1 are Administrators, Backup Operators and Server Operators. If you want to Add or Remove users or groups double click on the appropriate box and choose the user/group that you want to add or remove.

| User Right                                | Domain<br>Controllers                    | Member Servers                           | Workstations                             |
|-------------------------------------------|------------------------------------------|------------------------------------------|------------------------------------------|
| Access this<br>computer<br>from network   | (anyone)                                 | (anyone)                                 | (anyone)                                 |
| Act as part of<br>the operating<br>system | (no one)Do not<br>assign to any<br>user. | (no one)Do not<br>assign to any<br>user. | (no one)Do not<br>assign to any<br>user. |
| Add<br>workstations<br>to domain          | (no one)                                 | (no one)                                 | (no one)                                 |
| Back up<br>files and<br>directories       | trusted users                            | trusted users                            | trusted users                            |
| Bypass<br>traverse<br>checking            | (anyone)                                 | (anyone)                                 | (anyone)                                 |

| Change the system time                          | trusted users                                                                                                    | trusted users                                                                                                    | trusted users                                                                                                    |
|-------------------------------------------------|----------------------------------------------------------------------------------------------------|----------------------------------------------------------------------------------------------------|----------------------------------------------------------------------------------------------------|
| Create a pagefile                               | trusted users                                                                                                    | trusted users                                                                                                    | trusted users                                                                                                    |
| Create a<br>token object                        | (no one)Do not<br>assign to any<br>user.                                                                                          | (no one)Do not<br>assign to any<br>user.                                                                                          | (no one)Do not<br>assign to any<br>user.                                                                                          |
| Create<br>permanent<br>shared<br>objects        | (no one)                                                                                                    | (no one)                                                                                                    | (no one)                                                                                                    |
| Debug<br>programs                               | (no one)This<br>right is not<br>auditable and<br>should not be<br>assigned to any<br>user, including<br>system<br>administrators. | (no one)This<br>right is not<br>auditable and<br>should not be<br>assigned to any<br>user, including<br>system<br>administrators. | (no one)This<br>right is not<br>auditable and<br>should not be<br>assigned to any<br>user, including<br>system<br>administrators. |
| Force<br>shutdown<br>from a<br>remote<br>system | trusted users                                                                                                    | trusted users                                                                                                    | trusted users                                                                                                    |
| Generate<br>security<br>audits                  | (no one)Do not<br>assign to any<br>user.                                                                                          | (no one)Do not<br>assign to any<br>user.                                                                                          | (no one)Do not<br>assign to any<br>user.                                                                                          |
| Increase<br>quotas                              | trusted users                                                                                                    | trusted users                                                                                                    | trusted users                                                                                                    |
| Increase<br>scheduling<br>priority              | trusted users                                                                                                    | trusted users                                                                                                    | trusted users                                                                                                    |
| Load and<br>unload<br>device<br>drivers         | trusted users                                                                                                    | trusted users                                                                                                    | trusted users                                                                                                    |
| Lock pages in memory                            | (no one)                                                                                                    | (no one)                                                                                                    | (no one)                                                                                                    |
| Log on as a<br>batch job                        | trusted users(as needed)                                                                                                    | trusted users(as needed)                                                                                                    | trusted users(as needed)                                                                                                    |
| Log on as a                                     | trusted users(as                                                                                                    | trusted users(as                                                                                                    | trusted users(as                                                                                                    |

| needed)                                  | needed)                                                                                                    | needed)                                                                                                    |
|------------------------------------------|----------------------------------------------------------------------------------------------------|----------------------------------------------------------------------------------------------------|
| trusted users                            | (anyone)                                                                                                    | (anyone)                                                                                                    |
| trusted users                            | trusted users                                                                                                    | trusted users                                                                                                    |
| trusted users                            | trusted users                                                                                                    | trusted users                                                                                                    |
| trusted users                            | trusted users                                                                                                    | trusted users                                                                                                    |
| trusted users                            | trusted users                                                                                                    | trusted users                                                                                                    |
| (no one)Do not<br>assign to any<br>user. | (no one)Do not<br>assign to any<br>user.                                                                                                    | (no one)Do not<br>assign to any<br>user.                                                                                                    |
| trusted users                            | trusted users                                                                                                    | trusted users                                                                                                    |
| trusted users                            | (anyone)                                                                                                    | (anyone)                                                                                                    |
| trusted users                            | trusted users                                                                                                    | trusted users                                                                                                    |
|                                          | needed)<br>trusted users<br>trusted users<br>trusted users<br>trusted users<br>trusted users<br>(no one)Do not<br>assign to any<br>user.<br>trusted users<br>trusted users | needed)needed)trusted users(anyone)trusted userstrusted userstrusted userstrusted userstrusted userstrusted userstrusted userstrusted userstrusted userstrusted users(no one)Do not<br>assign to any<br>user.(no one)Do not<br>assign to any<br>user.trusted userstrusted userstrusted userstrusted userstrusted userstrusted userstrusted userstrusted userstrusted userstrusted userstrusted userstrusted userstrusted userstrusted userstrusted userstrusted users |

**Reference:** Microsoft/technet/security/c2config **Reference:** Mastering Windows NT Server 4 5th edition